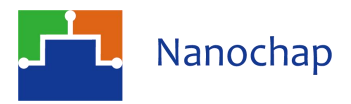

## 用户手册 EPCM001AR100/BR100/AT100

# 生命体征检测模组软件用户手册

### 1 概述

2)

EPCM 软件用于 EPCM001AR100/BR100/AT100 生命体征检测模组配置采集策略及显示采集结果。主要功能为 ECG、PPG&ECG、SP02 信号检测。

### 2 模组连接及通电

1) 将 EPCM001AR100/BR100/AT100 生命体征检测模组通过隔离串口模组(隔离串口模组与模组连接连接方法如下图)与电脑 USB 端口进行连接,模组 USB 口仅用于电池充电(注:数据采集时禁止充电)。

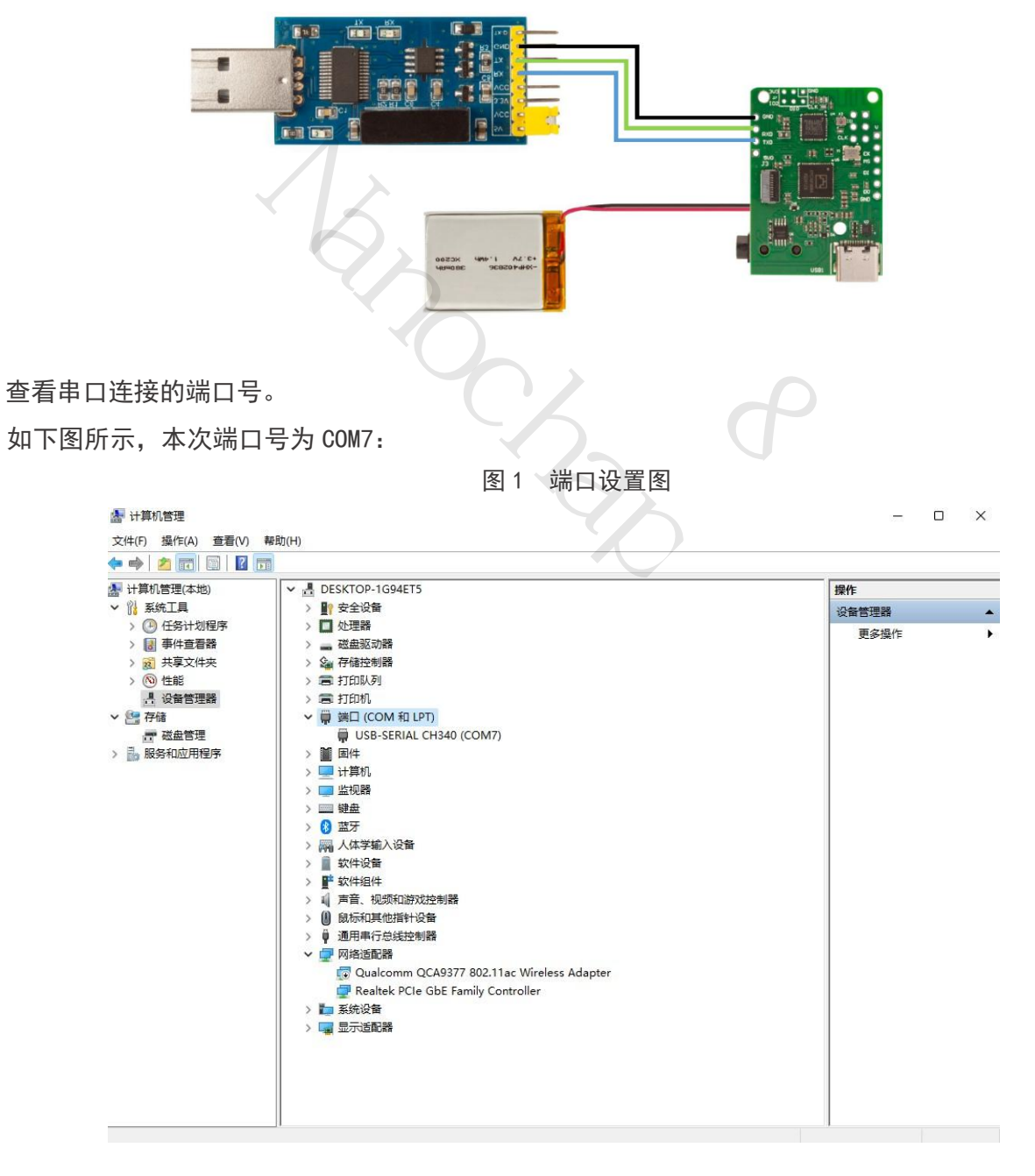

# 目录

| 1 | 概述                  | 1  |
|---|---------------------|----|
| 2 | 模组连接及通电             | 1  |
| 3 | 启动 EPCM 软件          | 4  |
| 4 | 模组的 ECG 功能介绍        | 6  |
|   | 4.1 ECG 模式设置栏介绍     | 6  |
|   | 4.2 开始采集            | 6  |
|   | 4.3 停止采集            | 7  |
|   | 4.4 延伸算法计算结果        | 8  |
|   | 4.5 采集结果日志          | 10 |
| 5 | 模组的 PPG&ECG 功能介绍    | 11 |
|   | 5.1 PPG&ECG 模式设置栏介绍 | 11 |
|   |                     |    |

| 5.2   | 开始采集         | 13 |
|-------|--------------|----|
| 5.3   | 停止采集         | 16 |
| 5.4   | 延伸算法计算结果     | 17 |
| 5.5   | 采集结果日志       | 19 |
| 6 模组的 | り SP02 功能介绍  | 20 |
| 6. 1  | SP02 模式设置栏介绍 | 20 |
| 6. 2  | 开始采集         | 21 |
| 6. 3  | 停止采集         | 22 |
| 6.4   | 采集结果日志       | 23 |
| 7 联系方 | 5式           | 24 |
|       |              |    |

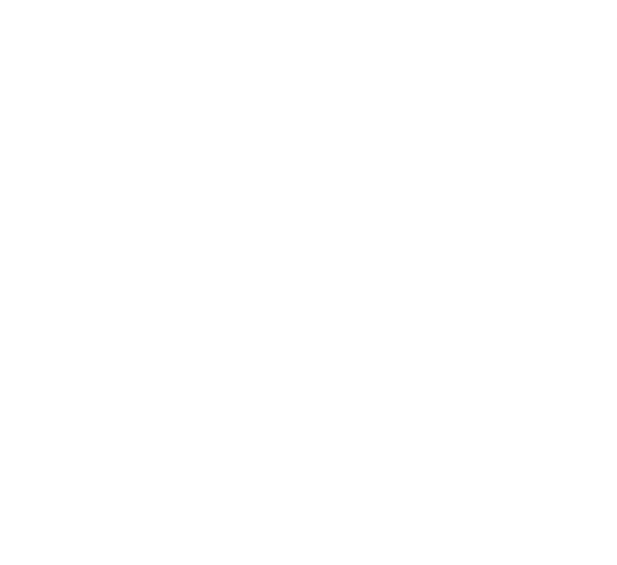

### 文档修订记录

| 序号 | 版本号  | 修订日期       | 修订概述 | 修订人 | 审核人 | 批准人 | 备注 |
|----|------|------------|------|-----|-----|-----|----|
| 1  | V1.0 | 2024-07-08 | 创建文档 |     |     |     |    |
|    |      |            |      |     |     |     |    |
|    |      |            |      |     |     |     |    |
|    |      |            |      |     |     |     |    |

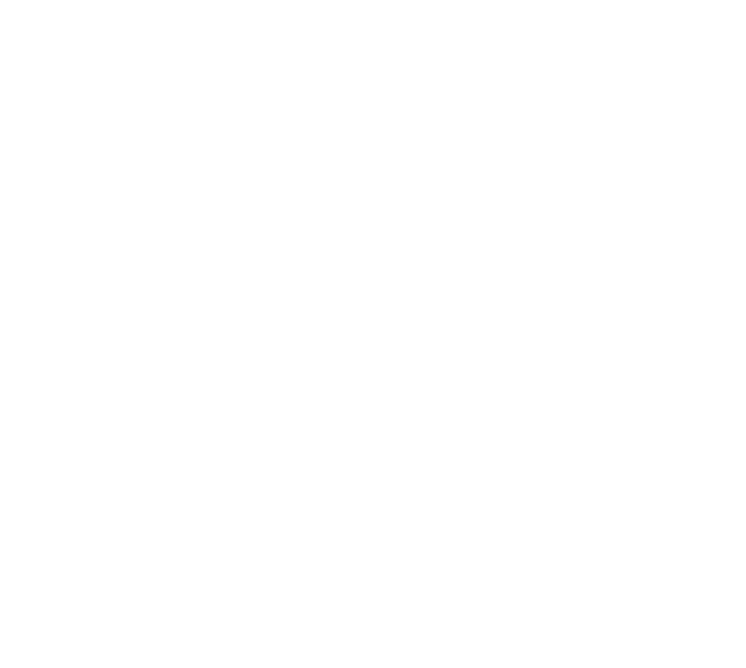

## 3 启动 EPCM 软件

1) 打开 EPCM 软件,进入模组所处的功能页面。

如下图所示,本模组设置为 ECG 模式,设置方式见《EPCM001AR100/BR100/AT100 生命体征检测模组小程序用户手册》。

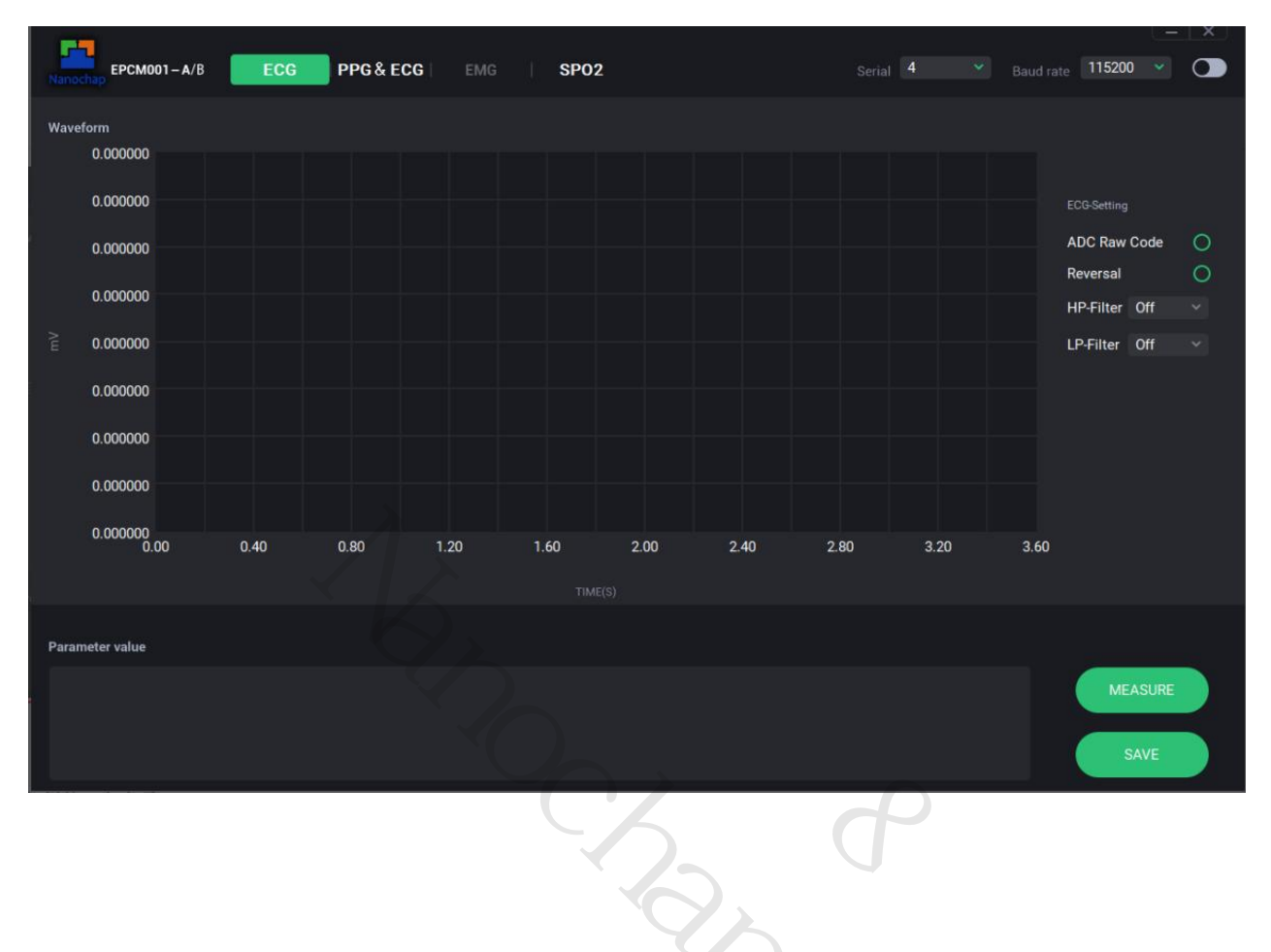

图 2 ECG 初始界面

功能栏的3个选项:

- ECG 心电相关。
- PPG&ECG 光电、心电及其延伸算法(心率、疲劳指数等)。
- PPG 红外光&PPG 红光及血氧浓度和灌注指数。

# 软件用户手册

选择当前端口号(如 COM4),波特率设置为 115200。 2)

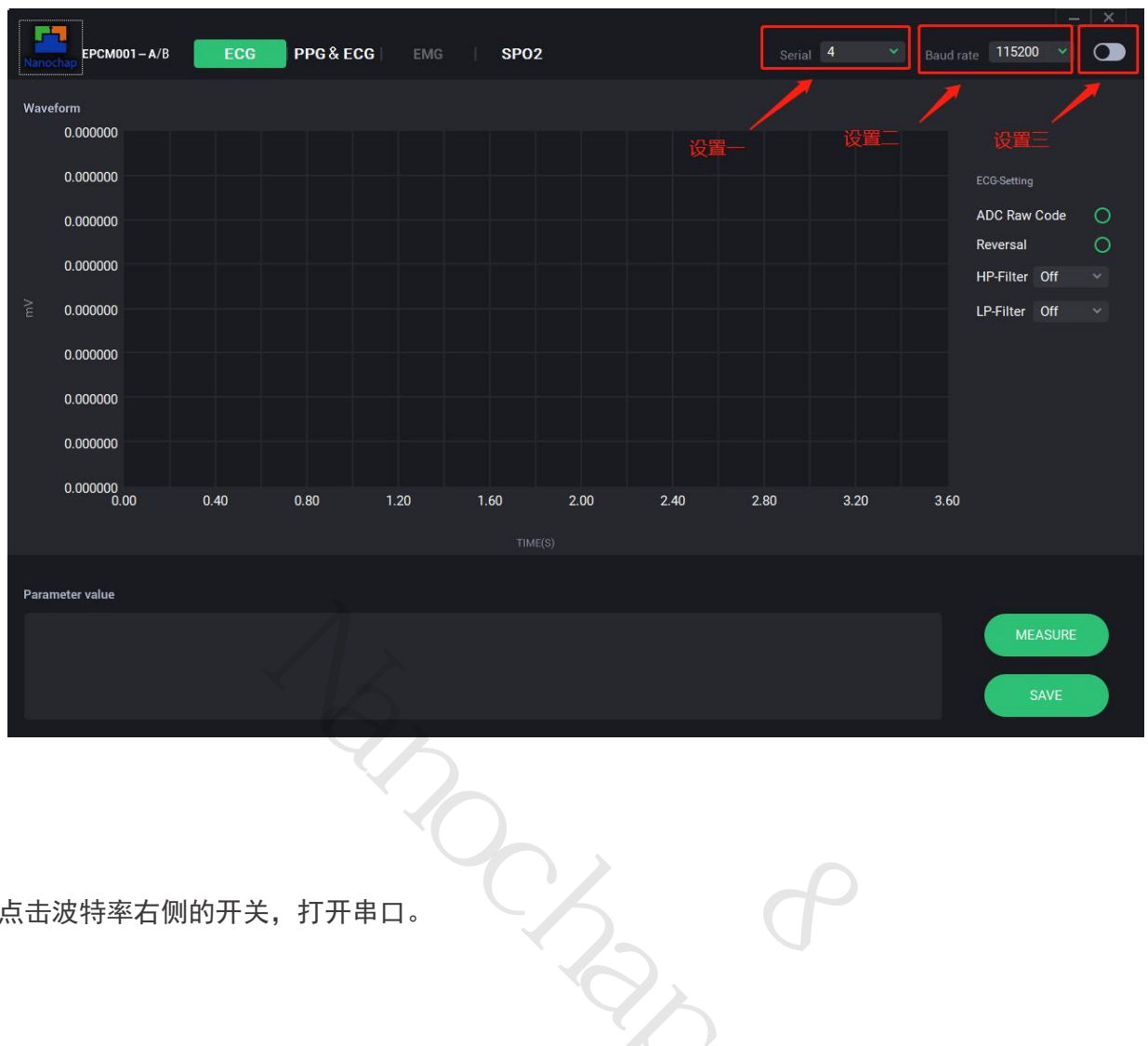

图 3 设置串口

点击波特率右侧的开关,打开串口。 3)

### 4 模组的 ECG 功能介绍

#### 4.1 ECG 模式设置栏介绍

若模组处于 ECG 模式下,右侧设置栏由上至下分别为(如图 3 设置串口所示):

- ADC Raw Code: AD\电压间显示转换。
- Reversal:显示波形镜像取反。
- HP-Filter: 模组高通滤波器(分别为 0.25hz、0.5hz、1hz、2.5hz、10hz、15hz、20hz、25hz)。
- LP-Filter: 模组低通滤波器(分别为 9-11hz、15-20hz、25hz、50hz、100hz、150hz、200hz、350hz)。

#### 4.2 开始采集

点击"MEASURE"按钮,模组收到指令后开始采集,软件收到模组采集结果并进行显示。

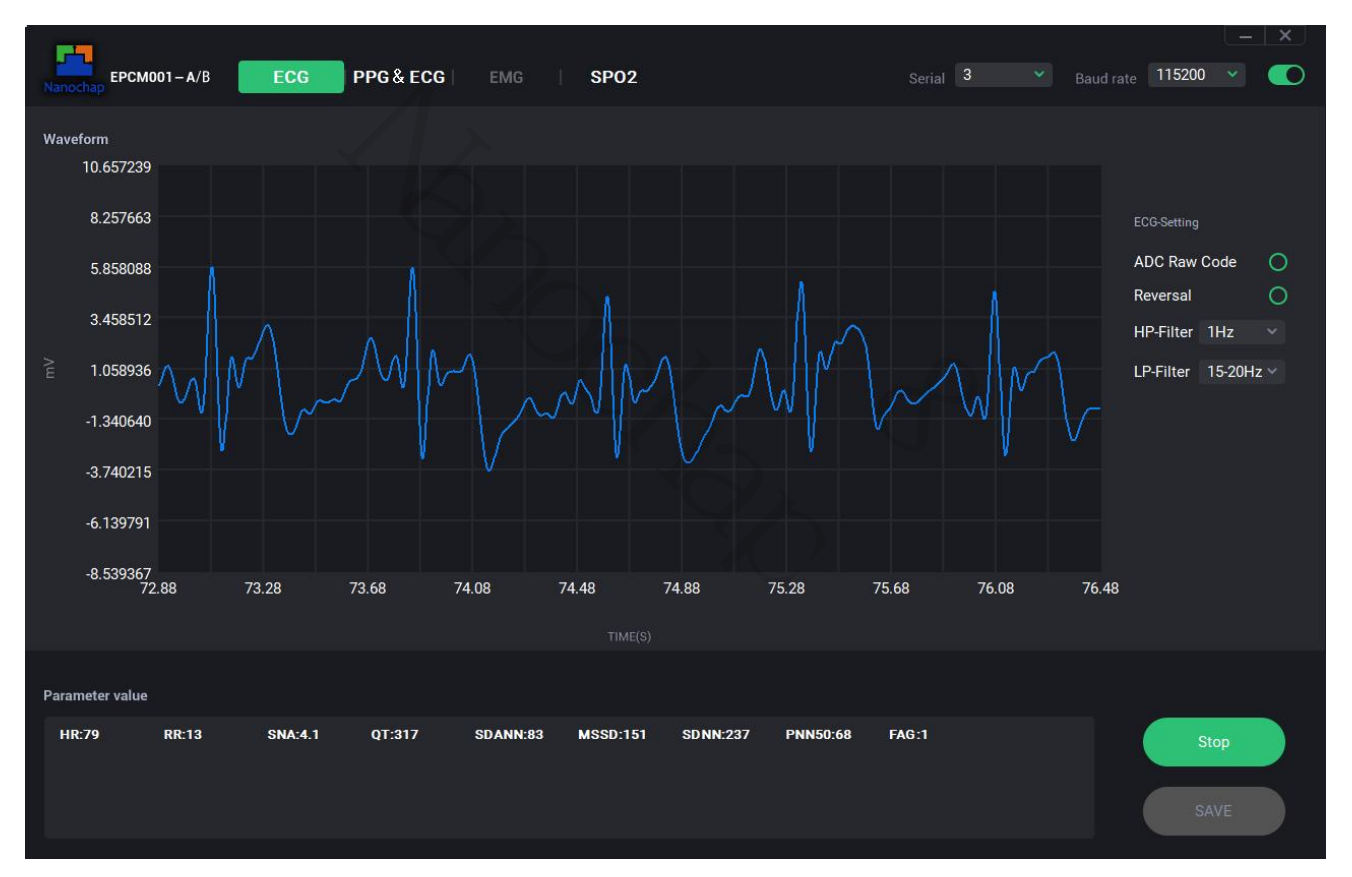

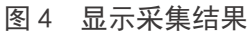

#### 4.3 停止采集

点击 "Stop" 按钮, 模组接收到指令后将停止采集。

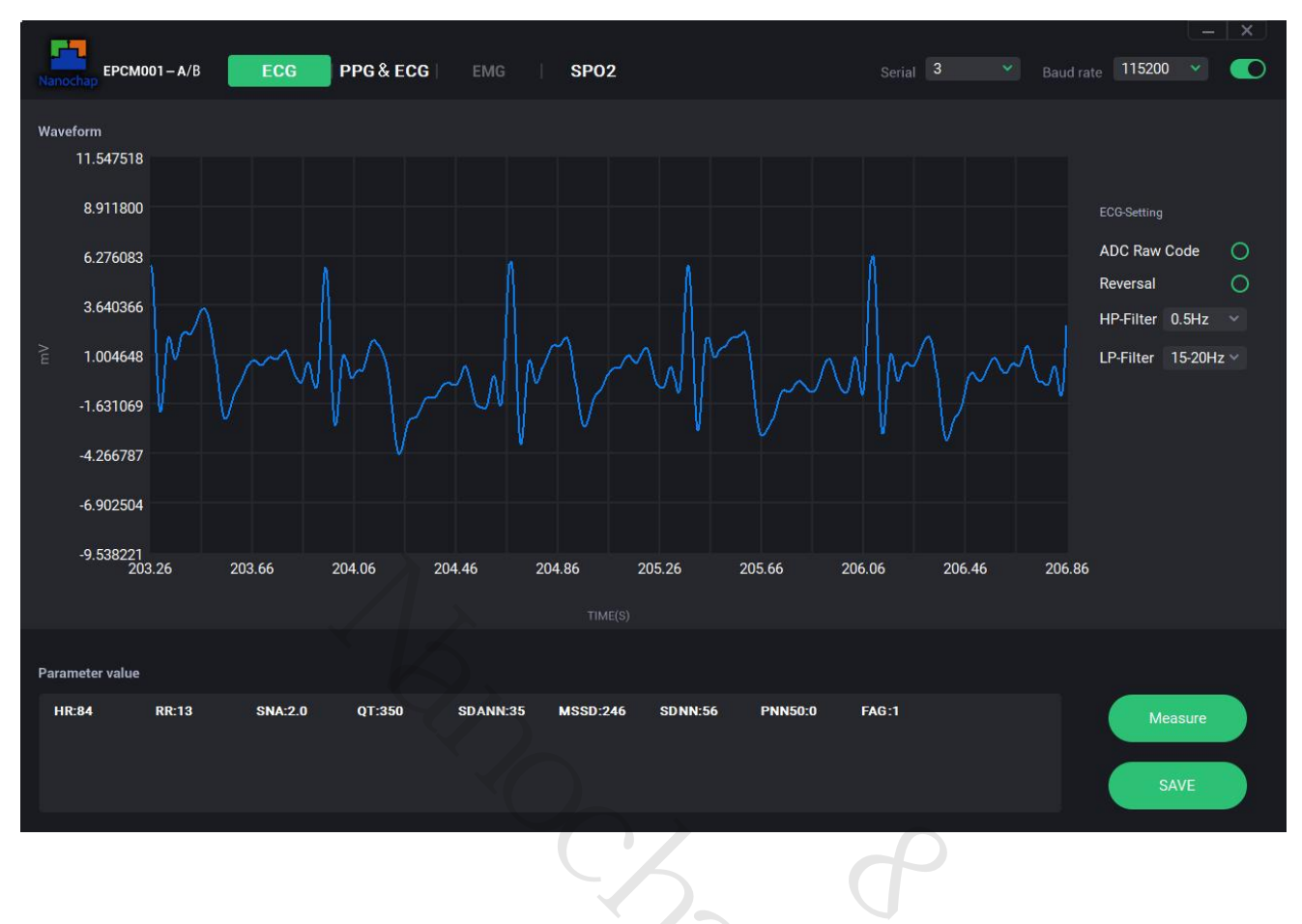

图 5 停止采集

#### 4.4 延伸算法计算结果

在 "Parameter Value" 栏内将显示模组延伸算法当前计算结果。

| 测量参数  | 参数说明                                   | 测量范围                            | 正常参考范围                                                                               | 测量精度        |  |
|-------|----------------------------------------|---------------------------------|--------------------------------------------------------------------------------------|-------------|--|
| HR    | 心率                                     | 30 <sup>~</sup> 250bpm(次/<br>分) | 安静状态下,成人正常心率为 60~<br>100 次/分钟,理想心率应为 55~<br>70 次/分钟(运动员的心率较普通<br>成人偏慢,一般为 50 次/分钟左右) | ±3次/分       |  |
| RR    | 呼吸速率                                   | 6 <sup>~</sup> 60 次/分           | 正常成年人每分钟呼吸大约 12-20<br>次。小儿呼吸比成人快,每分钟可<br>达 20~30 次;新生儿的呼吸频率<br>可达每分钟 44 次            | ±2次/分       |  |
| SNA   | 焦虑指数                                   | 0. 1~9. 9                       | 4 以下不焦虑、4-6 轻度焦虑、6-8<br>中度焦虑、8-9.9 重度焦虑                                              | ±0.5        |  |
| QT    | QT 间期                                  | 220~500ms                       | 320 <sup>~</sup> 440ms                                                               | $\pm 10$ ms |  |
| SDANN | RR 间期平均值标准差                            |                                 | 见表 2                                                                                 | -           |  |
| MSSD  | 相邻 RR 间期差值均方平方根                        | -                               | 见表 2                                                                                 | _           |  |
| SDNN  | 全部窦性心搏 RR 间期(瞬时心<br>率)的标准差             | - 67                            | 见表 2                                                                                 | _           |  |
| PNN50 | 相邻 RR 间期之差>50ms 的个数<br>占总 RR 间期 个数的百分比 |                                 | 见表 2                                                                                 | -           |  |
| FAG   | 疲劳等级                                   | 1 不疲劳<br>2 轻度疲劳<br>3 疲劳         | 1 不疲劳<br>2 轻度疲劳                                                                      | _           |  |

表 1 ECG 模式测量参数

软件用户手册

# EPCM001AR100/BR100/AT100

| 表 2 各年龄组 5min 时域参数 |                |               |               |             |  |
|--------------------|----------------|---------------|---------------|-------------|--|
| 组别 S               | DANN (ms)      | MSSD (ms)     | SDNN (ms)     | PNN50       |  |
| 小于 20 岁            |                |               |               |             |  |
| 男性                 | 158.68±54.78   | 51.35±37.96   | 71.36±40.99   | 22.75±19.02 |  |
| 女性                 | 116.39±37.63   | 38.98±14.64   | 65.91±16.94   | 15.56±10.45 |  |
| 20-29 岁            |                |               |               |             |  |
| 男性                 | 156.26±40.99   | 34.48±22.10   | 53.77±25.42   | 13.36±15.38 |  |
| 女性                 | 134. 41±37. 04 | 39.29±23.49   | 54.20±25.71   | 17.48±16.59 |  |
| 30-39 岁            |                |               |               |             |  |
| 男性                 | 133.35±48.03   | 29.60±17.12   | 51.62±23.82   | 9.28±11.60  |  |
| 女性                 | 122.60±48.43   | 36.03±67.63   | 49.39±21.11   | 10.69±13.02 |  |
| 40-49 岁            |                |               |               |             |  |
| 男性                 | 123.99±33.82   | 27.14±16.12   | 48.65±21.13   | 6.88±9.25   |  |
| 女性                 | 115.35±32.22   | 29.40±20.17   | 44.27±18.28   | 11.40±32.05 |  |
| 50-59 岁            |                |               |               |             |  |
| 男性                 | 124.68±58.38   | 34. 19±93. 78 | 44.23±18.27   | 5.73±7.79   |  |
| 女性                 | 115.60±84.05   | 26.05±16.11   | 42.78±19.32   | 6. 41±8. 93 |  |
| 60-69 岁            |                |               |               |             |  |
| 男性                 | 114.02±33.78   | 26. 61±16. 13 | 40. 31±18. 26 | 6.83±9.22   |  |
| 女性                 | 108. 12±34. 14 | 29.22±21.23   | 40.91±19.96   | 5.70±8.49   |  |
| 大于 70 岁            | I CA           |               |               |             |  |
| 男性                 | 136. 20±28. 03 | 31.50±19.8    | 48.53±32.27   | 17.46±16.19 |  |
| 女性                 |                |               |               |             |  |

3

#### 4.5 采集结果日志

软件同文件夹下 log 文件夹内将存储采集信息,文件名记录采集时间,文件由 AD 采样值及计算所得电压值组成。

|                                   | 图 6 10          | og 文件夹 |        |
|-----------------------------------|-----------------|--------|--------|
| □ 名称                              | 修改日期            | 类型     | 大小     |
| 2023.07.11 10.08.22               | 2023/7/11 10:11 | 文本文档   | 761 KB |
| 202 <mark>3.07.14 15.45.37</mark> | 2023/7/14 15:49 | 文本文档   | 979 KB |
|                                   |                 |        |        |

#### 图 7 log 文件

| 2023.07.14 15.45.37                                                                                                    | × +                 | —     |   | × |
|----------------------------------------------------------------------------------------------------|---------------------|-------|---|---|
| 文件 编辑 查看                                                                                                    |                     |       |   | ŝ |
| 2804208, -798.854828,<br>4942473, -492.973566,<br>8374663, -1.994848,<br>9884230, 213.950443,<br>11529976, 449.376297,<br>10907398, 360.315800,<br>11124000, 391.300964,<br>9922996, 219.495964,<br>10472624, 298.120880,<br>10878131, 356.129122,<br>10700899, 330.775881,<br>10314738, 275.535107,<br>9959784, 224.758530,<br>9663403, 182.360888,<br>9278129, 127.247000,<br>8858871, 67.271662,<br>8408184, 2.800369,<br>8003807, -55.046225,<br>7682122, -101.063633,<br>7455945, -133.418512,<br>7332043, -151.142836,<br>7322667, -152.484083,<br>7413278, -139.522076,<br>7597897, -113.112116,<br>7832796, -79.509544,<br>8104270, -40.674877,<br>8357252, -4.485512,<br>8574073, 26.530981,<br>8722727, 47.796106,<br>8797241, 58.455420,<br>8778135, 55.722284,<br>8677482, 41.323757,<br>8500850, 16.056347, |                     |       |   |   |
| 行1,列1                                                                                                    | 100% Windows (CRLF) | UTF-8 | 3 |   |

- 1) 日志文件中第一列为 ECG 的 AD 采样值。
- 2) 第二列为 ECG 的 AD 值转换为单位 mV 的电压值(该处电压值未经过增益及缩放因子处理)。

## 5 模组的 PPG&ECG 功能介绍

#### 5.1 PPG&ECG 模式设置栏介绍

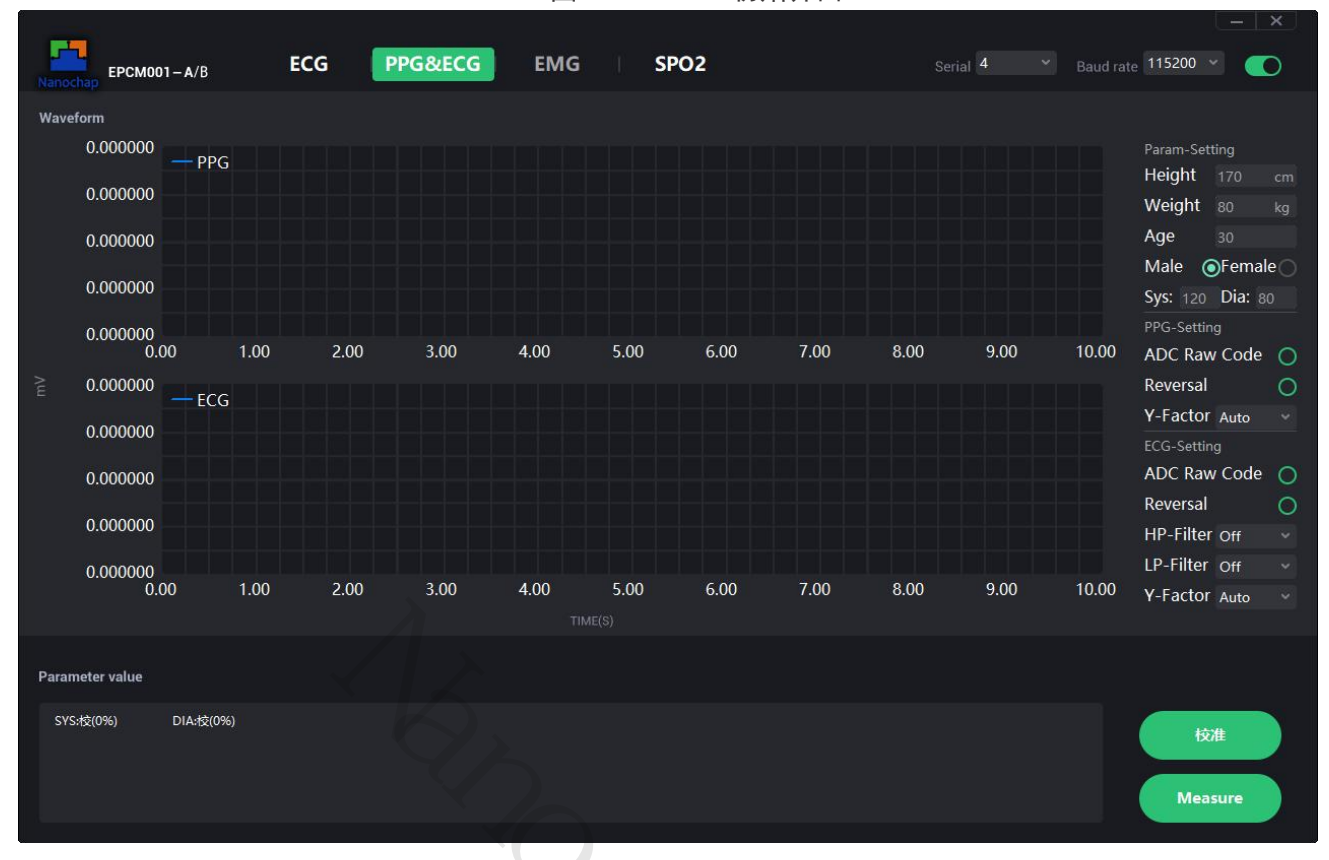

图 8 PPG&ECG 初始界面

若模组处于 PPG&ECG 模式下,右侧设置栏由上至下分别为(如图 8 所示):

- 1) 血压所需参数设置:
  - Name 姓名
  - SYS 收缩压(高压)
  - DIA 舒张压(低压)
  - Height 身高
  - Weight 体重
  - Age 年龄
  - Male/Female 性别

注:参数设置可以在校准对话框中设置(点击"校准"按钮),设置完成后将同步到测量界面。

| 校准对话框     |         | × |
|-----------|---------|---|
|           |         |   |
|           |         |   |
| 名字:       |         |   |
| 收缩压(SYS): |         |   |
| 舒张压(DIA): |         |   |
| 身高:       | cm      |   |
| 体重:       | kg      |   |
| 年龄:       | 华       |   |
| 性别:       | 男 🧿 女 🔿 |   |
|           |         |   |
|           | 2       |   |
| 确定        | 取消      |   |
| 确定        | 取消      |   |

- 2) PPG 设置:
  - ADC Raw Code AD\电压间显示转换
  - Reversal 显示波形镜像取反
  - LedType Green 灯的颜色
- 3) ECG 设置:
  - ADC Raw Code AD\电压间显示转换
  - Reversal 显示波形镜像取反
  - HP-Filter 模组高通滤波器(分别为 0.25hz、0.5hz、1hz、2.5hz、10hz、15hz、20hz、25hz)
  - LP-Filter 模组低通滤波器(分别为 9-11hz、15-20hz、25hz、50hz、100hz、150hz、200hz、350hz)

#### 5.2 血压校准

测试血压前请先进行血压校准,校准步骤如下:

1) 打开上位机测试软件,打开串口 ,

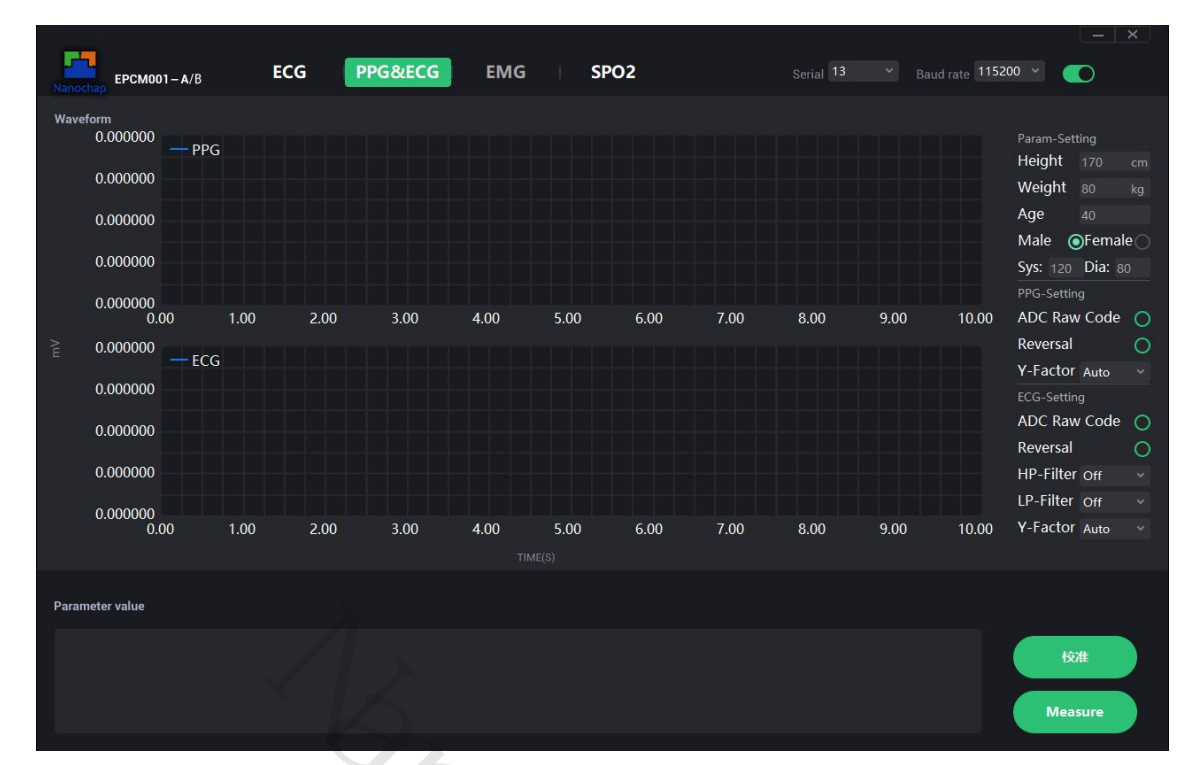

- 2) 使用血压计测试待测人当前血压,记录当前血压,如:收缩压(SYS)=120,舒张压(DIA)=80;
- 点击"校准"按钮,弹出校准对话框,如实输入对应内容(SYS,DIA上步测试的血压数据),输入 完成,点击"确定"按钮,进入血压校准模式;

| 校准对话框     |       | ×  |
|-----------|-------|----|
|           |       |    |
| 名字:       | 张三    |    |
| 收缩压(SYS): | 120   |    |
| 舒张压(DIA): | 80    |    |
| 身高:       | 175   | cm |
| 体重:       | 60    | kg |
| 年龄:       | 30    | 岁  |
| 性别:       | 男 🧿 女 | 0  |
|           |       |    |
|           |       |    |
| 确定        | 取演    |    |
|           |       |    |

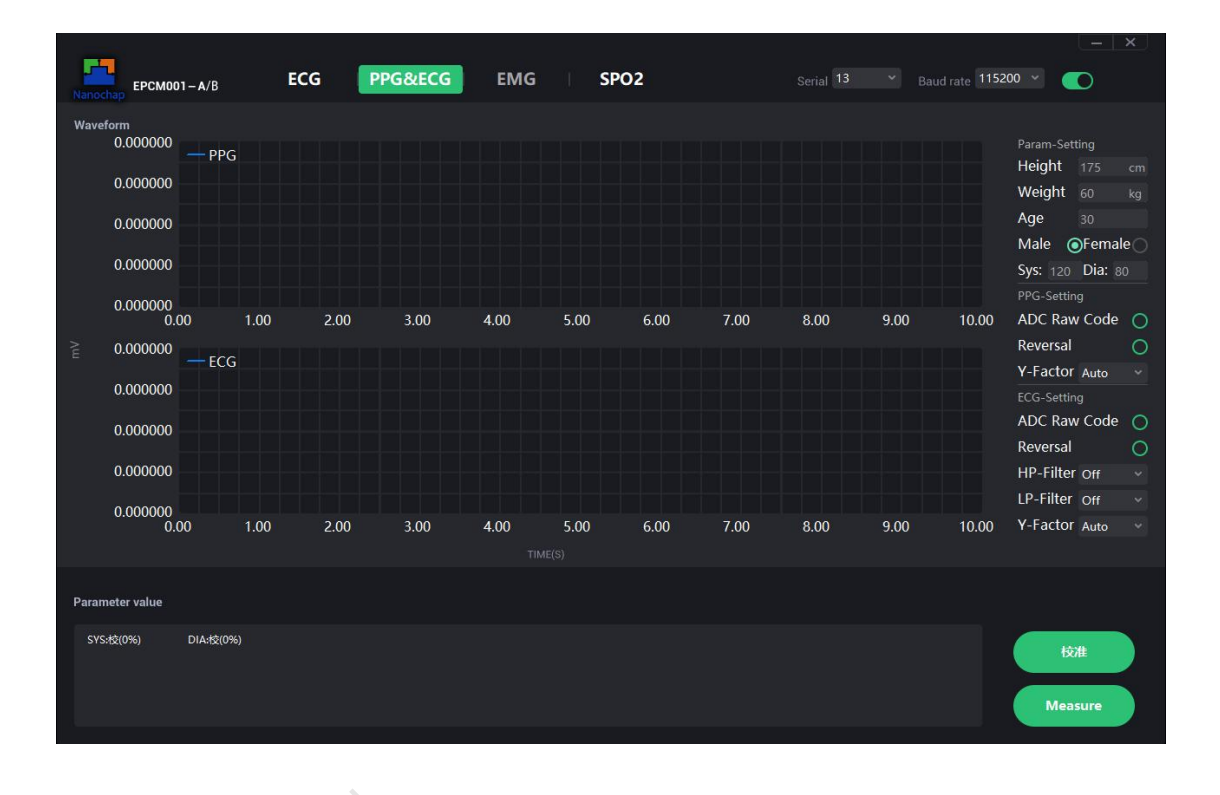

4) 连接导联线,点击"MEASURE"按钮,手指放到光电模块,进行测量,直到校准完成,出现血压数据,校准进度达到100%(SYS:较(100%),DIA:较(100%))即校准完成,之后出现血压数据;

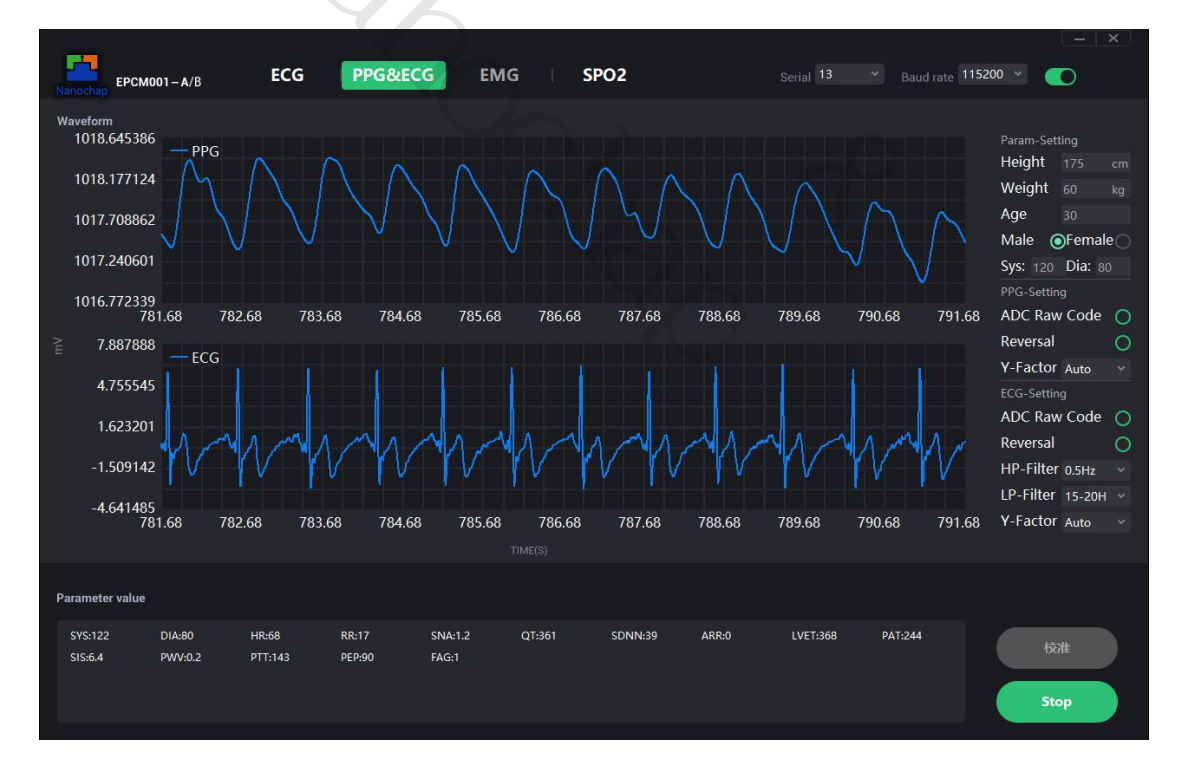

5) 血压校准,同一个人只需校准一次,校准完成,校准数据被保存;点击"校准"按钮,输入待测量人的名字,将会显示待测量人的信息(若没有信息显示,请从第一步开始进行校准),点击确定 "按钮",即可进行测试。

| 校准对话框     |       | ×  |
|-----------|-------|----|
|           |       |    |
|           |       |    |
| 名字:       | 张三    |    |
| 收缩压(SYS): | 120   |    |
| 舒张压(DIA): | 80    |    |
| 身高:       | 175   | cm |
| 体重:       | 60    | kg |
| 年龄:       | 30    | 岁  |
| 性别:       | 男 🧿 女 | 0  |
|           |       |    |
|           | _     |    |
| 确定        | 取消    | Ű. |
|           |       |    |

#### 5.3 开始采集

点击"MEASURE"按钮,模组收到指令后开始采集,软件收到模组采集结果并进行显示,波形由上至下 分别为 PPG、ECG。

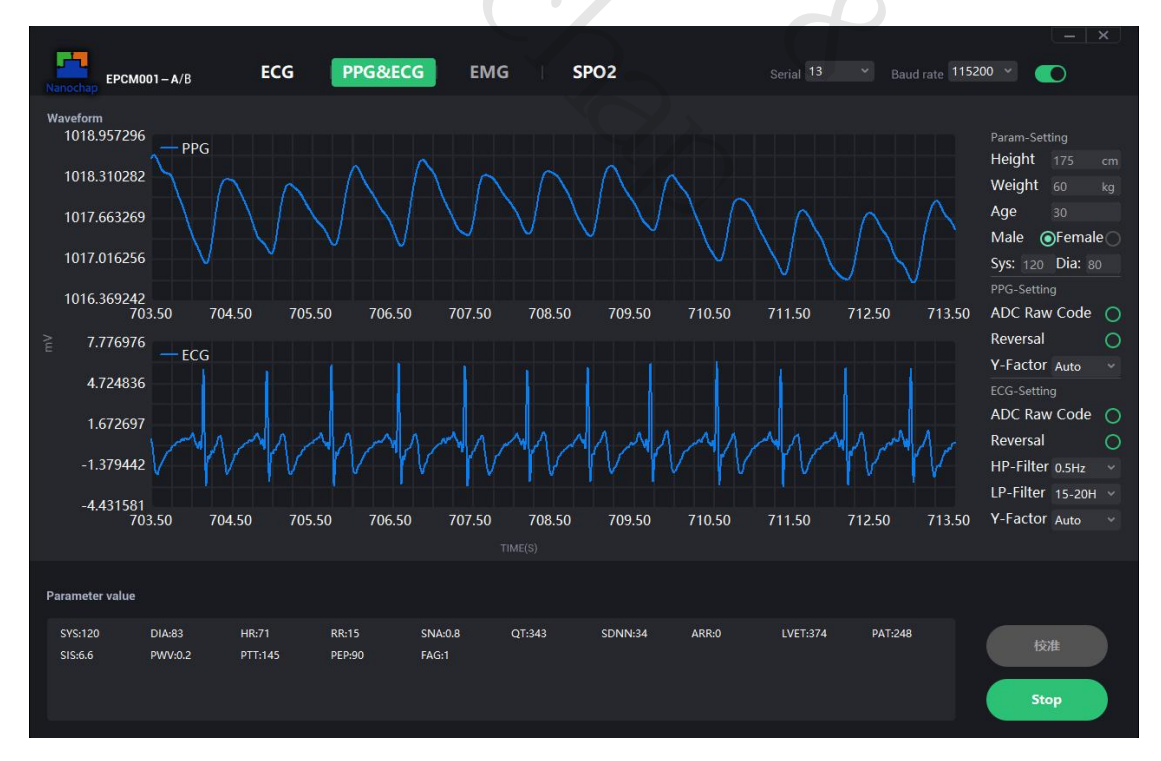

图 9 开始采集

#### 5.4 停止采集

点击 "Stop" 按钮, 模组接收到指令后将停止采集。

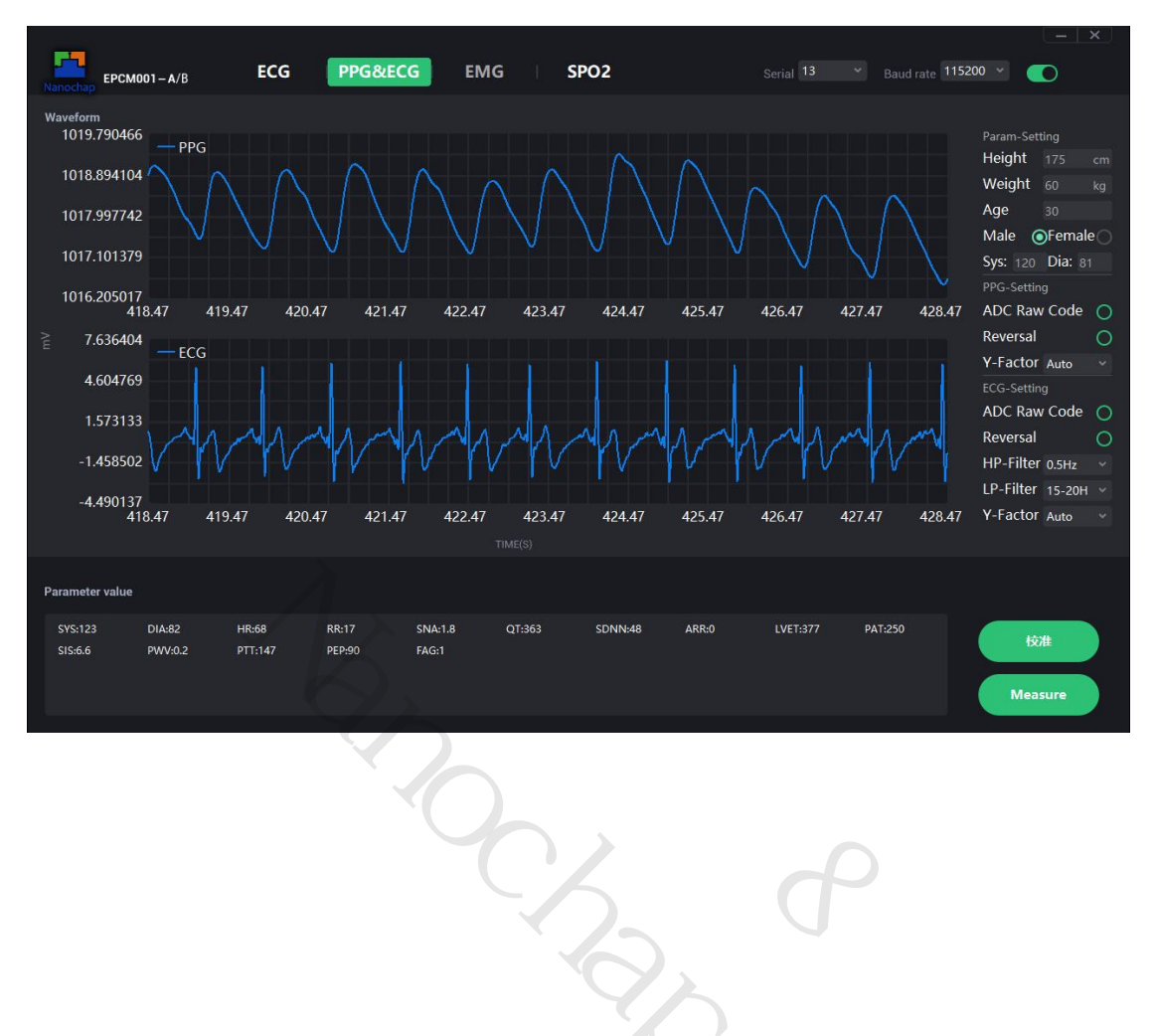

图 10 停止采集

#### 5.5 延伸算法计算结果

在 "Parameter Value" 栏内将显示模组延伸算法当前计算结果。

| 次 3 「「 uɑLOu '天八//!'里 ジ ヌメ                      |                             |                                                                                      |                 |  |  |
|-------------------------------------------------|-----------------------------|--------------------------------------------------------------------------------------|-----------------|--|--|
| 测量参数                                            | 测量范围                        | 正常参考范围                                                                               | 测量精度            |  |  |
| SYS 收缩压                                         | 70 <sup>~</sup> 215 (mmHg)  | 收缩压 90~139(mmHg)                                                                     | ±5mmHg          |  |  |
| DIA 舒张压                                         | 45~180 (mmHg)               | 舒张压 60 <sup>~</sup> 89(mmHg)                                                         | ±5mmHg          |  |  |
| HR 心率                                           | 30 <sup>~</sup> 250bpm(次/分) | 安静状态下,成人正常心率为 60~100 次/<br>分钟,理想心率应为 55~70 次/分钟(运<br>动员的心率较普通成人偏慢,一般为 50 次<br>/分钟左右) | 土2bpm@30~150bpm |  |  |
| QT 间期                                           | 220~500ms                   | 320 <sup>~</sup> 440ms                                                               | $\pm 10$ ms     |  |  |
| PAT 脉搏波到达时间                                     | 150~350ms                   | 200~300ms                                                                            | ±5ms            |  |  |
| PEP 射血前期                                        | 37 <sup>~</sup> 225ms       | 83 <sup>~</sup> 125ms                                                                | ±5ms            |  |  |
| LVET 左心室射血时间                                    | 200~400ms                   | 280~340ms                                                                            | ±5ms            |  |  |
| PTT 脉搏波传递时间                                     | 75~300ms                    | 125~165ms                                                                            | ±5ms            |  |  |
| SIS 动脉硬化指数                                      | 0. 1~9. 9                   | SIS < 4.0                                                                            | ±0.5            |  |  |
| PWV:脉搏波传导速度                                     | 0. 1~9. 9                   | 45 岁以下成年人的 PWV 正常值<9m/s, 45 岁<br>以上<10m/s                                            | ±0.5            |  |  |
| SNA 焦虑指数                                        | 0. 1~9. 9                   | 4 以下不焦虑、4-6 轻度焦虑、6-8 中度焦<br>虑、8-9.9 重度焦虑                                             | ±0.5            |  |  |
| RR 呼吸速率                                         | 6 <sup>~</sup> 60 次/分       | 正常成年人每分钟呼吸大约 12-20 次。小<br>儿呼吸比成人快,每分钟可达 20~30 次;<br>新生儿的呼吸频率可达每分钟 44 次               | 土2 次/分          |  |  |
| FAG 疲劳等级                                        | 1 不疲劳<br>2 轻度疲劳<br>3 疲劳     | 1 不疲劳<br>2 轻度疲劳                                                                      | -               |  |  |
| ARR 心律不齐                                        | 0 : 正常<br>1: 心律不齐           | 0 : 正常                                                                               | -               |  |  |
| SDANN: RR 间期平均值标准差                              | -                           | 见表 2                                                                                 | -               |  |  |
| MSSD:相邻 RR 间期差值均<br>方平方根                        | -                           | 见表 2                                                                                 | -               |  |  |
| SDNN: 全部窦性心搏 RR 间<br>期(瞬时心率)的标准差                | -                           | 见表 2                                                                                 | -               |  |  |
| PNN50:相邻 RR 间期之<br>差>50ms 的个数占总 RR 间<br>期个数的百分比 | -                           | 见表 2                                                                                 | -               |  |  |

表 3 PPG&ECG 模式测量参数

# EPCM001AR100/BR100/AT100

| PBF 体脂率  | 4~50%  | 成年人的体脂率正常范围分别是女性<br>20%~25%, 男性 15%~18%, 若体脂率过高,<br>体重超过正常值的 20%以上就可视为肥胖。<br>运动员的体脂率可随运动项目而定。一般<br>男运动员为 7%~15%, 女运动员为<br>12% <sup>~</sup> 25%。 | 1% |
|----------|--------|----------------------------------------------------------------------------------------------------|----|
| PBW 体水分率 | 30~85% | 男性 50~60%,女性 45~60%                                                                                                    | 1% |

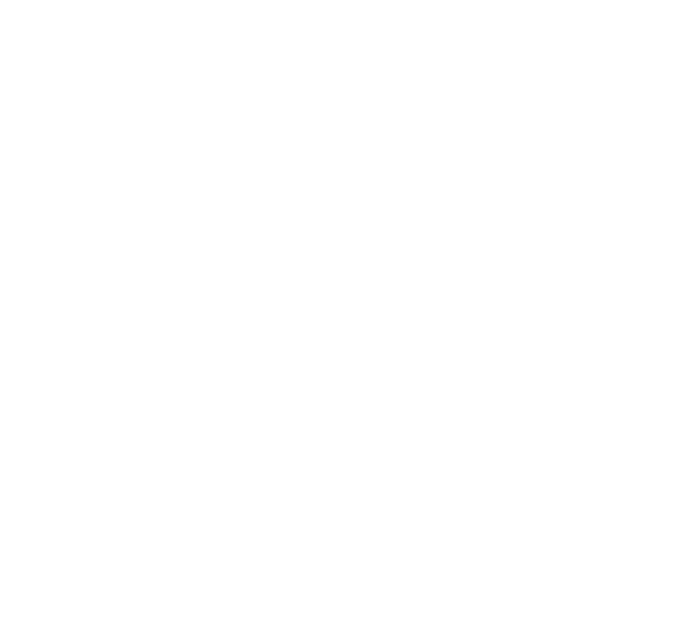

#### 5.6 采集结果日志

软件同文件夹下 log 文件夹内将存储采集信息,文件名记录采集时间,文件由 AD 采样值及计算所得电压值组成。

|                     | 图 11 log 文件夹    |      |          |  |
|---------------------|-----------------|------|----------|--|
| □ 名称                | 修改日期            | 类型   | 大小       |  |
| 2023.07.14 15.29.34 | 2023/7/14 15:33 | 文本文档 | 120 KB   |  |
| 2023.07.14 15.36.37 | 2023/7/14 15:37 | 文本文档 | 160 KB   |  |
| 2023.07.14 15.54.45 | 2023/7/14 16:01 | 文本文档 | 1,943 KB |  |
|                     |                 |      |          |  |

#### 图 12 log 文件

|                                                                                                    | 2023.07.14                                                                                                    | 15.54.45                                                                                                    | ×                                                                                                    | +                                                                                                    |                | -      | × |
|----------------------------------------------------------------------------------------------------|----------------------------------------------------------------------------------------------------|----------------------------------------------------------------------------------------------------|----------------------------------------------------------------------------------------------------|----------------------------------------------------------------------------------------------------|----------------|--------|---|
| 文件                                                                                                    | 编辑                                                                                                    | 查看                                                                                                    |                                                                                                    |                                                                                                    |                |        | ŝ |
| 964<br>942<br>917<br>891<br>867<br>846<br>831<br>822<br>839<br>840<br>825<br>832<br>839<br>845<br>849<br>851<br>851<br>849<br>851<br>851<br>849<br>837<br>836<br>837<br>838<br>839<br>840<br>841<br>841<br>841<br>839<br>839<br>840 | 6157,179.<br>9118,148.<br>6385,112.<br>5156,75.3<br>1405,40.4<br>7185,11.2<br>6850,-10.<br>6850,-27.<br>8947,-23.<br>8947,-25.<br>8357,-18.<br>5981,-8.9<br>6526,1.13<br>6736,9.74<br>7673,15.6<br>5560,18.11<br>1905,17.6<br>613,14.7<br>1359,10.4<br>8139,5.65<br>8230,1.37<br>6761,-1.6<br>6628,-3.1<br>2847,-2.2<br>1627,-0.9<br>7619,1.28<br>8177,2.79<br>5864,3.89<br>7966,4.19<br>3383,3.54<br>3070,2.06<br>0459,0.26<br>4971,0.91<br>3029,2.06 | 893827,1519<br>846149,1517<br>692404,1514<br>23296,15120<br>54435,15089<br>40530,15057<br>265064,1502<br>197317,1499<br>896547,1496<br>700712,1493<br>632555,1490<br>58864,14883<br>2679,148637<br>5789,148487<br>01873,14838<br>60629,14833<br>37777,14834<br>4983,148480<br>07114,14851<br>4955,148681<br>6438,148894<br>9717,14915<br>44264,14944<br>54629,14977<br>98640,15012<br>9034,150489<br>9368,150863<br>9002,151950<br>8806,152273<br>4788,152563<br>0234,152816<br>2941,153038 | 7913,831.21<br>5103,828.42<br>9136,825.25<br>519,821.766<br>871,818.025<br>993,814.13<br>5578,810.17<br>3415,806.25<br>5578,810.17<br>3415,806.25<br>5578,802.46<br>3148,798.89<br>6525,795.64<br>144,792.796<br>60,790.4238<br>603,787.356<br>704,787.356<br>7051,786.766<br>230,786.819<br>214,787.549<br>709.9536<br>43,793.5589<br>005,796.690<br>630,800.295<br>261,804.278<br>329,808.555<br>35,813.0281<br>84,817.5996<br>70,822.163<br>28,826.613<br>28,826.613<br>26,830.8615<br>95,841.4412<br>95,841.4412<br>95,841.4412<br>95,841.4412 | 13989,<br>19565,<br>19766,<br>19766,<br>197762,<br>1981,<br>177002,<br>19854,<br>11792,<br>14165,<br>1039,<br>128,<br>1792,<br>14165,<br>1039,<br>128,<br>1792,<br>1002,<br>1002, |                | 1175-8 |   |
| 行1                                                                                                    | ,列1                                                                                                    |                                                                                                    |                                                                                                    | 100%                                                                                                    | Windows (CRLF) | UTF-8  |   |

- 1) 日志文件中第一列为 ECG 的 AD 值。
- 2) 第二列为 ECG 的 AD 值转换为单位 mV 的电压值(该处电压值未经过增益及缩放因子处理)。
- 3) 第三列为 PPG 的 AD 值。
- 4) 第四列为 PPG 的 AD 值转换为单位 mV 的电压值。

## 6 模组的 SP02 功能介绍

#### 6.1 SP02 模式设置栏介绍

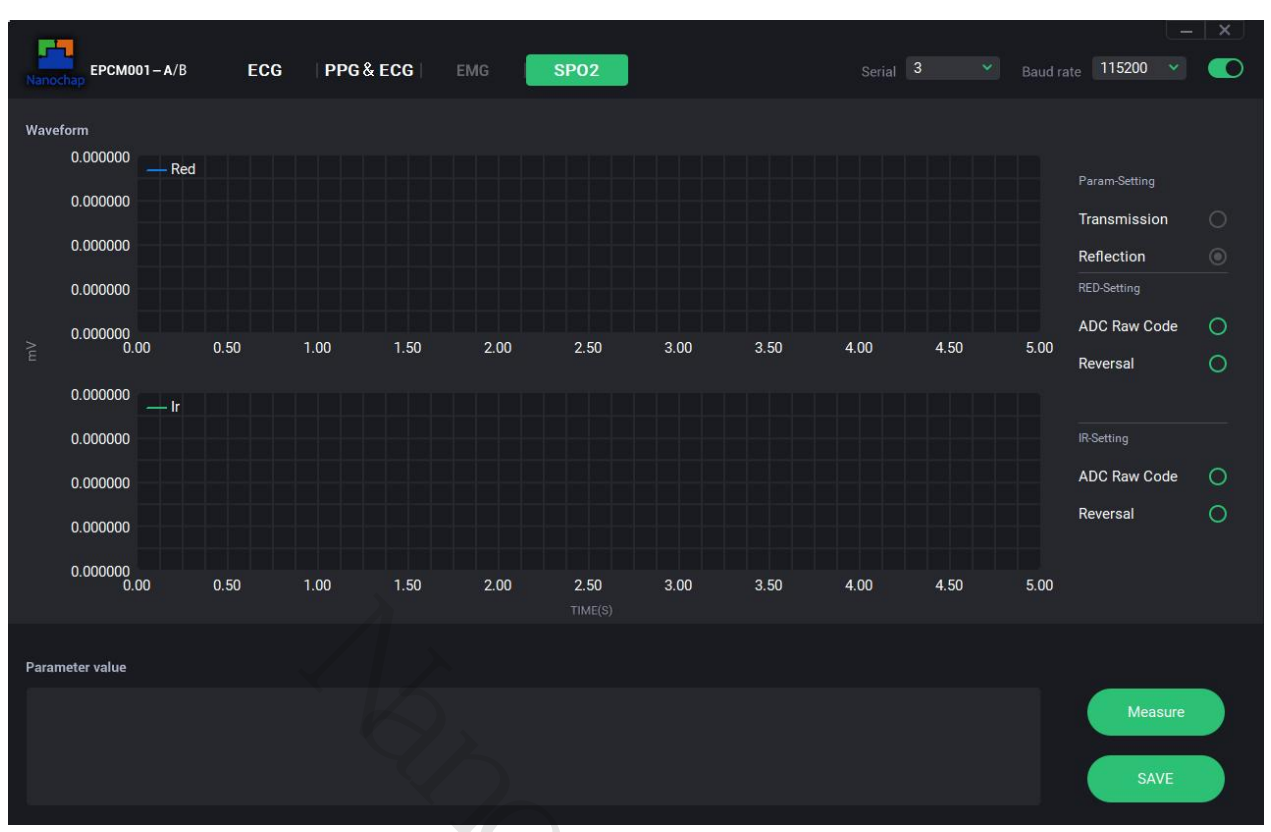

图 13 SP02 初始界面

若模组处于 SP02 模式下,右侧设置栏由上至下分别为(如图 13 SP02 初始界面所示)

- 1) 红灯所需参数设置:
- ADC Raw Code : AD\电压间显示转换
- Reversal:显示波形镜像取反
- 2) 红外灯所需参数设置:
- ADC Raw Code: AD\电压间显示转换
- Reversal:显示波形镜像取反
- 3) 灯模块选择:
- Transmission:透射灯模块
- Reflection: 反射灯模块

# 软件用户手册

#### 6.2 开始采集

- 1) EPCM001AR100: 点击 "MEASURE" 按钮,模组收到指令后开始采集,点击 "Reflection" 将灯光模 式切换为反射式,软件收到模组采集结果并进行显示。
- 2) EPCM001BR100: 点击 "MEASURE" 按钮,模组收到指令后开始采集,点击 "Reflection" 将灯光模 式切换为反射式,软件收到模组采集结果并进行显示。
- 3) EPCM001AT100:点击"MEASURE"按钮,模组收到指令后开始采集,点击"Transmission"将灯光 模式切换为透射式,软件收到模组采集结果并进行显示。

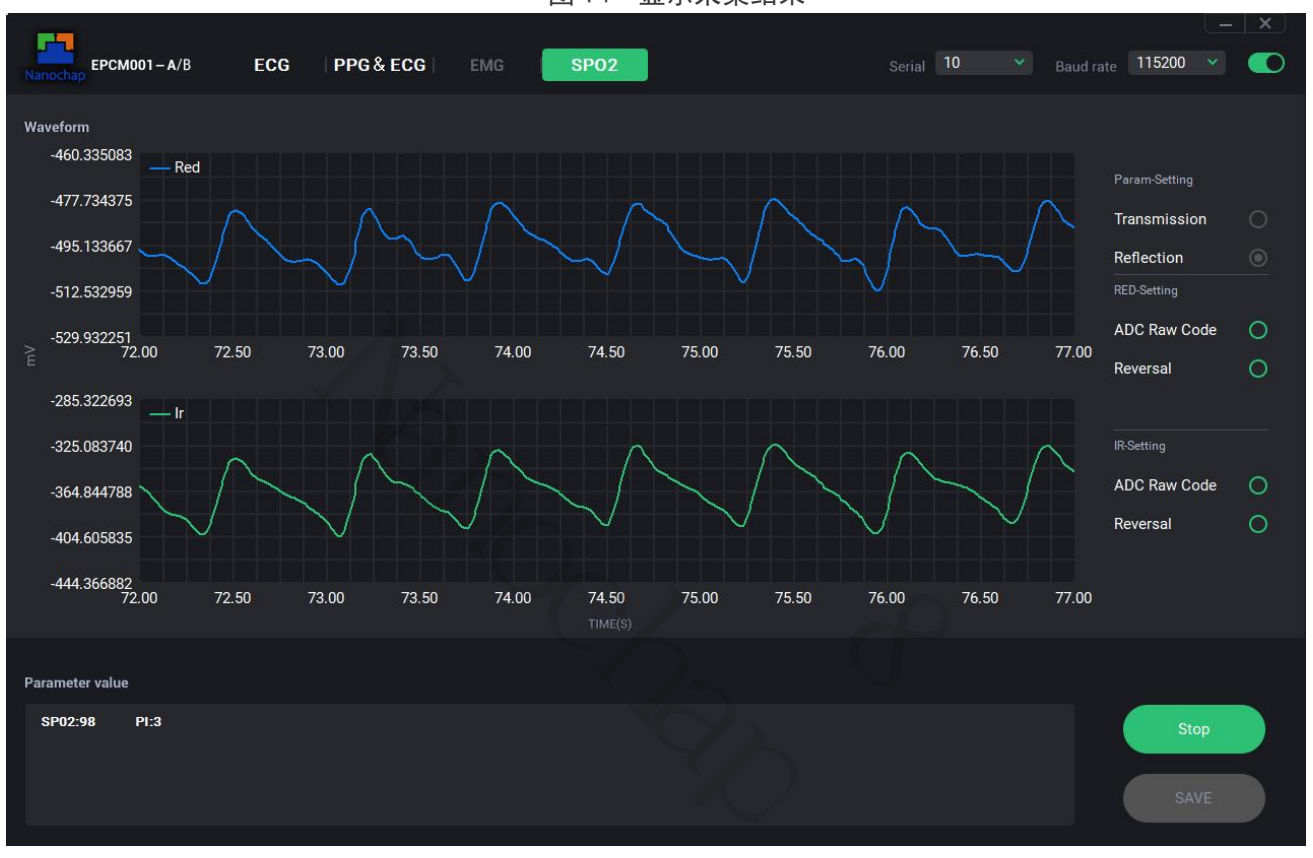

图 14 显示采集结果

#### 6.3 停止采集

点击 "Stop" 按钮, 模组接收到指令后将停止采集。

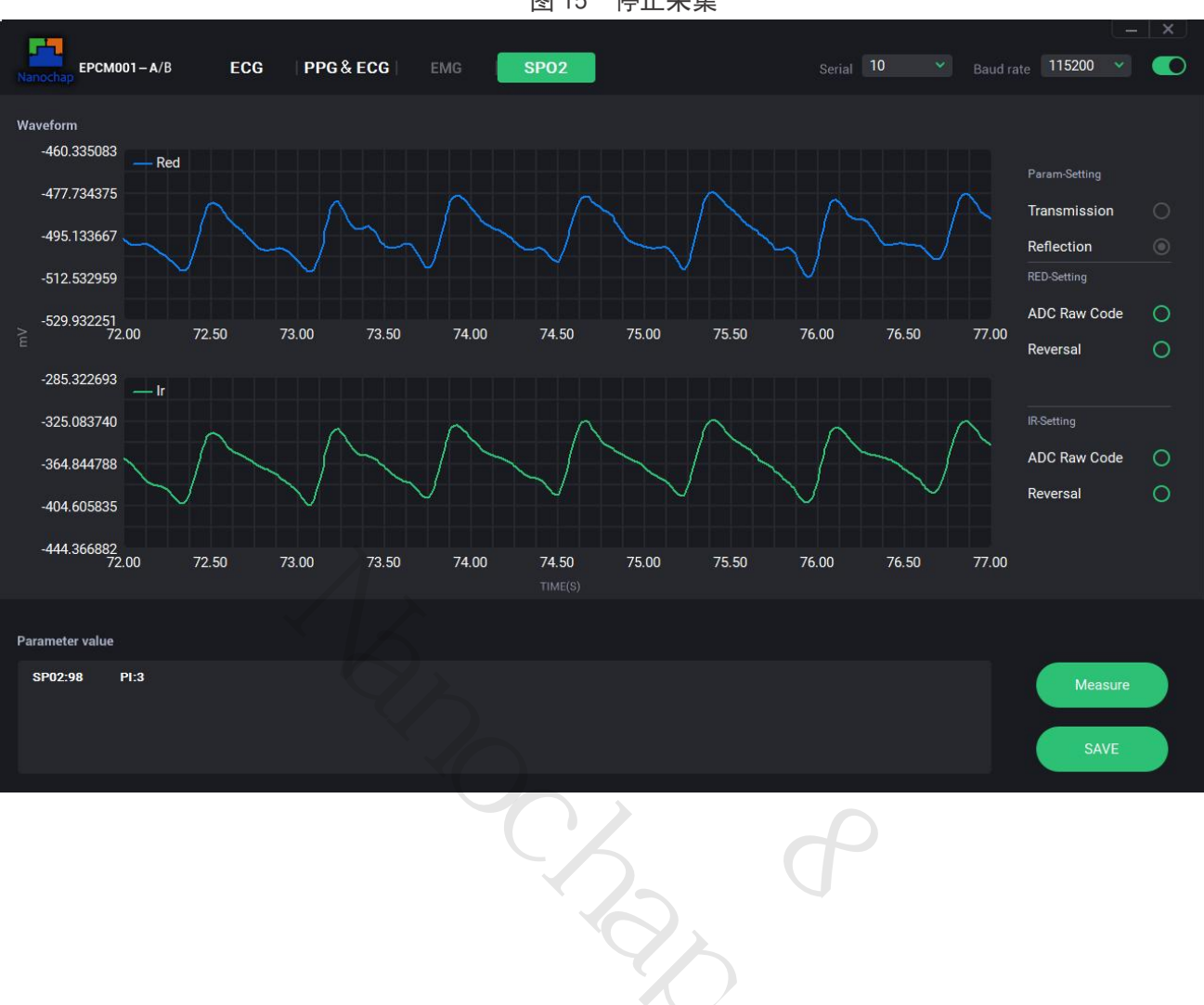

图 15 停止采集

#### 6.4 采集结果日志

软件同文件夹下 log 文件夹内将存储采集信息,文件名记录采集时间,文件由 AD 采样值及计算所得电压值组成。

|                     | 图 16 Ic         |      |        |
|---------------------|-----------------|------|--------|
| □ 名称                | 修改日期            | 类型   | 大小     |
| 2023.07.11 10.16.31 | 2023/7/11 10:20 | 文本文档 | 756 KB |
| 2023.07.11 14.02.43 | 2023/7/11 14:03 | 文本文档 | 42 KB  |
| 2023.07.14 16.11.56 | 2023/7/14 16:16 | 文本文档 | 923 KB |
| 2023.07.14 16.16.27 | 2023/7/14 16:17 | 文本文档 | 168 KB |
| 2023.07.14 16.18.44 | 2023/7/14 16:21 | 文本文档 | 502 KB |

图 17 log 文件

|      | 2023.07.14 | 4 15.54.45  | 2023.07.14 16.16.    | 27 ×    | +      | —    |   | × |
|------|------------|-------------|----------------------|---------|--------|------|---|---|
| 文件   | 编辑         | 查看          |                      |         |        |      |   | ම |
| 100  |            |             |                      |         |        |      |   |   |
| 1286 | 5155,546   | 5.453491,13 | 277195,596.751343,   |         |        |      |   |   |
| 1286 | 2660,546   | 5.148926,13 | 273255,596.270386,   |         |        |      |   |   |
| 1286 | 0/48,545   | .915527,13  | 2/0108,595.886230,   |         |        |      |   |   |
| 1285 | 9859,545   | .80/00/,13  | 268267,595.661499,   |         |        |      |   |   |
| 1200 | 1100 54    | 070591 12   | 20/03/,393.011430,   |         |        |      |   |   |
| 1200 | 1282 54    | 980713 13   | 200021, 393.729120,  |         |        |      |   |   |
| 1286 | 28/0 5/6   | 170898 13   | 271134, 396.013910,  |         |        |      |   |   |
| 1286 | 4776 546   | 407227 13   | 279108 596 984863    |         |        |      |   |   |
| 1286 | 7057.546   | 685669.13   | 284222,597,609131.   |         |        |      |   |   |
| 1286 | 9740.547   | .013184.13  | 289627,598,268921.   |         |        |      |   |   |
| 1287 | 2634,547   | .366455,13  | 295041,598.929810,   |         |        |      |   |   |
| 1287 | 5788,547   | 7.751465,13 | 300058, 599. 542236, |         |        |      |   |   |
| 1287 | 9179,548   | 3.165405,13 | 302942,599.894287,   |         |        |      |   |   |
| 1288 | 1109,548   | 3.401001,13 | 305035,600.149780,   |         |        |      |   |   |
| 1288 | 3047,548   | 3.637573,13 | 305265,600.177856,   |         |        |      |   |   |
| 1288 | 3634,548   | 3.709229,13 | 302070,599.787842,   |         |        |      |   |   |
| 1288 | 1859,548   | 3.492554,13 | 297128,599.184570,   |         |        |      |   |   |
| 1287 | 7378,547   | 7.945557,13 | 289841,598.295044,   |         |        |      |   |   |
| 1286 | 9215,546   | 5.949097,13 | 280712,597.180664,   |         |        |      |   |   |
| 1285 | 7730,545   | .54/119,13  | 2/0/23,595.961304,   |         |        |      |   |   |
| 1284 | 3490,54    | 3.808838,13 | 260//1,594./46460,   |         |        |      |   |   |
| 1282 | 7908,541   | 156138,13   | 2524/9,593./34253,   |         |        |      |   |   |
| 1201 | 3011,540   | 2 871582 13 | 24/440,595.1190/5,   |         |        |      |   |   |
| 1200 | 8947 538   | 371460 13   | 240030,393.044070,   |         |        |      |   |   |
| 1280 | 1157 530   | 007446 13   | 262931 595 010132    |         |        |      |   |   |
| 1282 | 0394 540   | 989502 13   | 279812 597 070801    |         |        |      |   |   |
| 1284 | 8101.544   | 1.371704.13 | 301268, 599, 689941. |         |        |      |   |   |
| 1288 | 5429.548   | .928345.13  | 324951,602,580933,   |         |        |      |   |   |
| 1292 | 9164,554   | 1.267090,13 | 348302,605.431396,   |         |        |      |   |   |
| 1297 | 3965,559   | .735962,13  | 367746,607.804932,   |         |        |      |   |   |
| 1301 | 2619,564   | 1.454468,13 | 379514,609.241455,   |         |        |      |   |   |
| 行1,  | 列1         |             | 100%                 | Windows | (CRLF) | UTF- | 8 |   |

- 1) 日志文件中第一列为 PPG 红外光的 AD 值。
- 2) 第二列为 PPG 红外光的 AD 值转换为单位 mV 的电压值。
- 3) 日志文件中第三列为 PPG 红光的 AD 值。
- 4) 第四列为 PPG 红光的 AD 值转换为单位 mV 的电压值。

### 7 联系方式

可通过以下方式了解更多产品详情:

- 1) 公司电话: 4008605922; 180 9470 6680
- 2) 技术人员 QQ: 1708154204

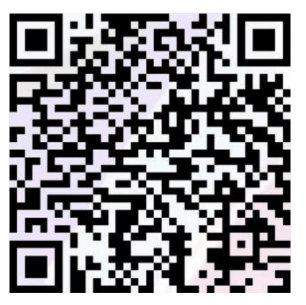

3) 公众号: 暖芯迦电子

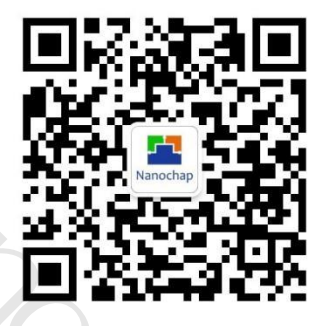

4) 扫描二维码进入测试小程序查看数据

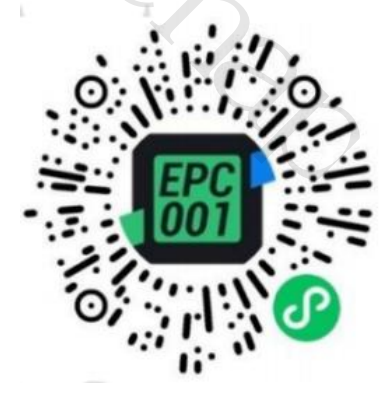

Copyright© 2024 by Hangzhou Nanochap Electronics Co.,Ltd.

使用指南中所出现的信息在出版当时相信是正确的,然而暖芯迦对于说明书的使用不负任何责任。文中提到的应用目的仅仅是用来做说明,暖芯迦不保证或表示这些没有进一步修改的应用将是适当的,暖芯 迦拥有不事先通知而修改产品的权利,对于最新的信息,请参考我们的网址 https: //www.nanochap.cn 或与我们直接联系(4008605922)。

## **X-ON Electronics**

Largest Supplier of Electrical and Electronic Components

Click to view similar products for Board Mount Hall Effect/Magnetic Sensors category:

Click to view products by Nanochap manufacturer:

Other Similar products are found below :

HGPRDT005AAH1894-FA-7AH277AZ4-AG1AV-10448SS41CAH1894-Z-7TLE4946-1LTLE4976LSS85CABU52003GUL-E2AH277AZ4-BG1AH3376-P-BTLE4941AH3382-P-BTLE4945-2LAH3360-FT4-7TLE4941-1AH374-P-ASS41-JLAH1913-W-7AH3373-P-BMA732GQ-ZMA330GQ-ZS-57K1NBL2A-M3T2US-57P1NBL9S-M3T4US-576ZNL2B-L3T2US-576ZNL2B-A6T8US-57P1NBL0S-M3T4US-57A1NSL1A-M3T2US-57K1RBL1A-M3T2US-57P1NBH9S-M3T4US-57P1NBH0S-M3T4US-57A1NSH1A-M3T2US-57A1NSH2A-M3T2US-57K1NBH1A-M3T2US-57A1NNL1A-M3T2US-5701BC11B-L3T2U5S-57GNNL3S-A6T8US-57TZ1L1S-A6T8US-57GSNL3S-A6T8US-5716ANDH0-I4T1US-57GSNL5S-L3T2US-57GDNL3S-L3T2US-57GNNL3S-L3T2US-57RBNL8S-L3T2US-57RBNL9S-A6T8US-57RB1L8S-L3T2US-57GDNL5S-L3T2US-57RBNL9S-L3T2US-57TZ1L1S-L3T2U